## How to Register for State Cup, Presidents Cup or Coyote Cup

- 1. Log into your UYSA Affinity Account. Click <u>here</u> to access it.
- 2. Once logged in, your screen should appear like the picture below. <u>Note that sensitive</u> <u>information such as pictures, family names, full team names, and team id's have been</u> <u>blocked or changed for security reasons.</u>

| U.S | S. SOCCER CONNECT                                |                                                  |                                                  | My Account 👻                                        |
|-----|--------------------------------------------------|--------------------------------------------------|--------------------------------------------------|-----------------------------------------------------|
| UTA | UTAH YOUTH SOCO                                  | ER ASSOCIATION                                   |                                                  |                                                     |
| Fam | nily Members                                     |                                                  |                                                  |                                                     |
| <   |                                                  |                                                  |                                                  |                                                     |
|     | Update Photo<br>View Payments<br>Print Documents | Update Photo<br>View Payments<br>Print Documents | Update Photo<br>View Payments<br>Print Documents | Update Photo<br>View Payments<br>Print Documents    |
| F   | Personal Info Applications                       | Details Certificates Licenses                    | Teams Events Referee :                           | Schedules                                           |
|     | Teams Tournament & Sch                           | edule Apps.                                      | Sasson                                           | View                                                |
|     | Utah Celtic FC                                   | 0000-01CB14-0000                                 | Fall/Spring 2020-2021                            | Team Info Apply to Tournament Trout Rayer Offer     |
|     | Utah Celtic FC                                   | 0000-01CG14-0000                                 | Fall/Spring 2020-2021                            | Tryout Prayer Offer  Team Info  Apply to Tournament |
|     | Utah Celtic FC                                   | 0000-01CB15-0000                                 | Fall/Spring 2020-2021                            |                                                     |

3. Click the "Teams" tab if it is not already done by default.

| Personal Info Applications Details | Certificates Licenses | Teams                 |                                                   |
|------------------------------------|-----------------------|-----------------------|---------------------------------------------------|
| Teams Tournament & Schedule Apps   | ŝ.                    |                       |                                                   |
| Team                               | Team Id               | Season                | View                                              |
| Utah Cettic FC                     | 0000-01CB14-0000      | Fall/Spring 2020-2021 | Team Info Apply to Tournament Tryout Player Offer |
| Utah Celtic FC                     | 0000-01CG14-0000      | Fall/Spring 2020-2021 | Team Info Apply to Tournament Tryout Player Offer |
| Utah Cellic FC                     | 0000-01CB15-0000      | Fall/Spring 2020-2021 | Team Info Apply to Tournament Tryout Player Offer |

4. Find the team you wish to register and on the right hand side of the page click, "Appy to Tournament"

| Personal Info Applications | Details Certificates | Licenses Teams | Events Referee Schedules                |                                         |
|----------------------------|----------------------|----------------|-----------------------------------------|-----------------------------------------|
| Teams Tournament & Sched   | dule Apps.           |                |                                         |                                         |
| Team                       | Team Id              | Season         | View                                    |                                         |
| Utah Celtic FC             | 0000-01CB14-000      | 0 Fall/Spring  | 2020-2021                               | to Tournament<br>Player Offer           |
| Utah Celtic FC             | 0000-01CG14-000      | Fall/Spring    | 2020-2021 • Team<br>• Apply<br>• Tryou  | Info<br>to Tournament<br>t Player Offer |
| Utah Celtic FC             | 0000-01CB15-000      | Fall/Spring    | 2020-2021 • Team<br>• Apply.<br>• Tryou | Info<br>to Tournament<br>L Player Offer |

5. You'll be directed to a new screen that looks like this below:

| Teams / Find, Edit, Delete a Tean                                                                                                    | n                                                   |                                                                                                    | Lookup Team          |            |  |
|----------------------------------------------------------------------------------------------------|-----------------------------------------------------|----------------------------------------------------------------------------------------------------|----------------------|------------|--|
| Jtah Celtic FC<br>0000-01CB14-0000                                                                                                    | nent Roster Tou                                     | urnament                                                                                                    |                      |            |  |
|                                                                                                    |                                                     |                                                                                                    |                      |            |  |
| o register for a tournament, select the tourna<br>ournaments Open For Registration                                                                                                    | ment you wish to                                    | apply for and then o                                                                                                    | click the Register b | outton.    |  |
| o register for a tournament, select the tourna<br>ournaments Open For Registration<br>Select A Tournament                                                                                                    | ment you wish to                                    | apply for and then on Register                                                                                                    | click the Register b | outton.    |  |
| isted below are the tournament applications to view / edit the application please click "edit"                                                                                                    | ment you wish to                                    | apply for and then on the second second seco | click the Register b | outton.    |  |
| To register for a tournament, select the tourna<br>Tournaments Open For Registration<br>Select A Tournament<br>Listed below are the tournament applications t<br>To view / edit the application please click "edit<br>Tournaments Registered To | this team has app<br>" next to the applic<br>Flight | apply for and then on<br>Register<br>lied for.<br>cation wish to edit.<br>Order #                                                                                                    | click the Register b | Amount Due |  |

6. Select the drop down arrow for "Select a Tournament", pick the tournament you wish to apply for and click "Register"

## TOURNAMENT

| Teams / Find, Edit, Delete a Team                                                     |                  |                        | Lookup Team          |                  |              |
|---------------------------------------------------------------------------------------|------------------|------------------------|----------------------|------------------|--------------|
| Utah Celtic FC<br>0000-01CB14-0000<br>Ieam Details Ieam Roster Tourname               | ent Roster To    | urnament               |                      |                  |              |
| To register for a tournament, select the tournan<br>Tournaments Open For Registration | nent you wish to | apply for and then o   | click the Register b | utton.           |              |
| Select A Tournament                                                                   |                  | ~                      |                      |                  |              |
| 2021 Covote Cup                                                                       |                  |                        |                      |                  |              |
| 2021 Futsal Showdown                                                                  |                  |                        |                      |                  |              |
| 2021 Utah Surf Friendlies<br>to view / edit the application please click edit         | next to the appl | cation wish to edit.   |                      |                  |              |
| Tournaments Registered To                                                             | Flight           | Order #                | Amount Paid          | Amount Due       |              |
| 2021 Spring Premier, SCL, IRL, X-League<br>Utah State Championship 2020               | (                | 2-5742803<br>2-5496957 | \$0.00<br>\$800.00   | \$0.00<br>\$0.00 | edit<br>edit |

7. You'll then be taken to the tournament application and you'll go through each part needed, step by step until you submit!

That is it! Please reach out to UYSA if you have any further questions. 801-307-5150.